#### **Multi Factor Authentication**

#### Wat is Multi Factor Authentication (MFA)?

Met Multi Factor Authentication (MFA) voeg je een extra beveiliging toe aan je Thomas More account. Naast een wachtwoord gebruik je nog een extra 'factor' zoals een smartphone om aan te melden. Meestal gaat het om een App die je op je smartphone installeert.

### Waarom Multi Factor Authentication?

Wanneer iemand je wachtwoord achterhaalt, bijvoorbeeld via phishing, dan heeft die persoon **toegang tot jouw volledige omgeving binnen Office 365**: al je e-mail berichten, je Onedrive bestanden, alle sharepoint sites waar jij rechten hebt, etc.!

Als je MFA gebruikt, dan moet een hacker **naast je wachtwoord ook beschikken over jouw extra 'factor' (gsm, tablet,...)** voor hij toegang krijgt tot jouw gegevens. De kans dat je account dan misbruikt wordt verkleint dan aanzienlijk!

## Verschillende 'fasen' in MFA

Standaard staat elk Thomas More account ingesteld voor gebruik van MFA (*MFA Ready*), maar wordt het gebruik van MFA niet afgedwongen (*MFA Enforced*).

Met andere woorden: Je kan MFA instellen (koppelen van je smartphone, ...) vóór het gebruikt moet worden.

## MFA instellen voor jouw account

# https://mysignins.microsoft.com/security-info

MFA instellen kan via bovenstaande link.

Je meldt aan met

Student:

- <u>r-nummer@student.thomasmore.be</u>
- je wachtwoord (canvas, pc, ...)

Personeel:

- <u>U-nummer@thomasmore.be</u>
- je wachtwoord (canvas, pc, ...)

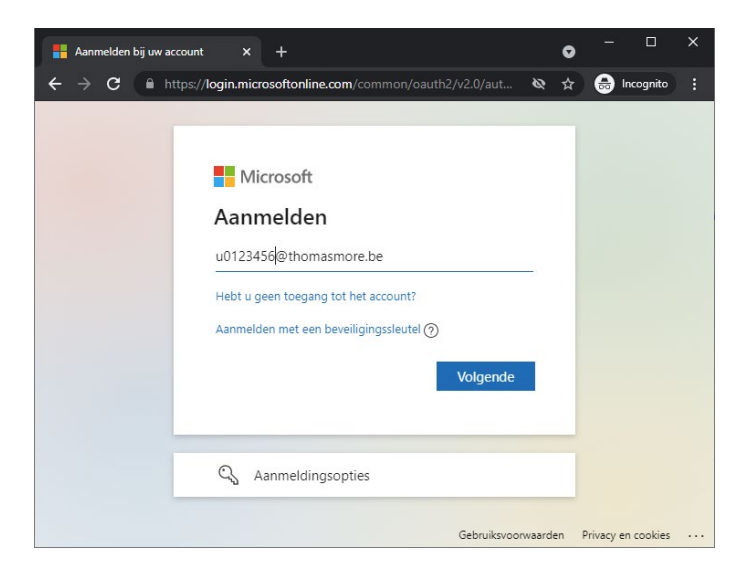

Je krijgt een overzicht van de ingestelde methodes, wanneer nog niets ingesteld is zal dit

| <u>B</u> estand Be <u>w</u> erken Bee <u>l</u> d <u>G</u> e | eschiedenis Bl <u>a</u> dwijzers E <u>x</u> tra <u>H</u> elp |               | - 🗆 ×      |
|-------------------------------------------------------------|--------------------------------------------------------------|---------------|------------|
| Hy Sign-Ins                                                 | × +                                                          | 8             |            |
| $\leftarrow \rightarrow C$                                  | O 👌 ह्व https://mysignins.microsoft.com/security-info        | ☆             | ⊠ T ≡      |
| MORE                                                        | Mijn aanmeldingen                                            |               | ? 🛛        |
| Q Overzicht                                                 | Beveiligingsgegevens                                         | opnieuw in te | • stellen. |
| 𝒫 Beveiligingsgegevens                                      |                                                              | opinearrinte  | Stellerin  |
| 🖻 Organisaties                                              | + Methode toevoegen                                          |               |            |
| 며 Apparaten                                                 | Er zijn geen items om weer te geven                          |               |            |
| A Privacy                                                   | Uw apparaat kwijtgeraakt? Overal afmelden                    |               |            |
|                                                             |                                                              |               |            |
|                                                             |                                                              |               |            |
|                                                             |                                                              |               |            |
|                                                             |                                                              |               |            |

Via de optie 'Methode toevoegen' kan je verschillende methodes toevoegen.

**De voorkeursmethode is de 'Authenticator App'**. Kies je voor deze methode dan krijg je een link te zien waar je de App kan downloaden voor Android en iOS.

https://aka.ms/getMicrosoftAuthenticator

Eventueel kan je ook een alternatieve App gebruiken via de link onderaan de pop-up.

| <b>Een methode toevoegen</b><br>Welke methode wilt u toevoegen? | ×      |
|-----------------------------------------------------------------|--------|
| Een methode kiezen                                              | $\sim$ |
| Authenticator-app                                               |        |
| Telefoon                                                        |        |
| Alternatief telefoonnummer                                      |        |
| Telefoon (werk)                                                 |        |
|                                                                 |        |

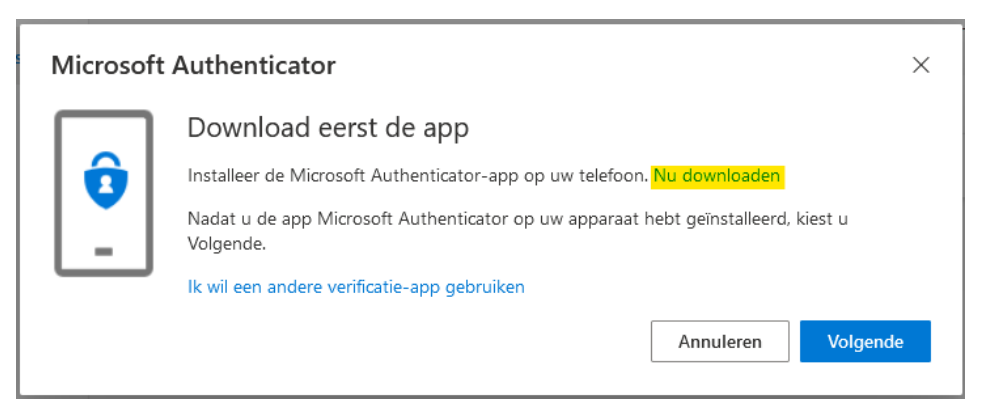

Download en installeer de App op je smartphone

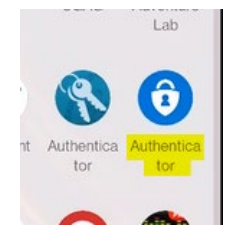

**<u>Op je telefoon</u>**: Start de App, en kies via de 3 puntjes rechts bovenaan de optie 'Account toevoegen', en selecteer daarna 'Werk- of schoolaccount'

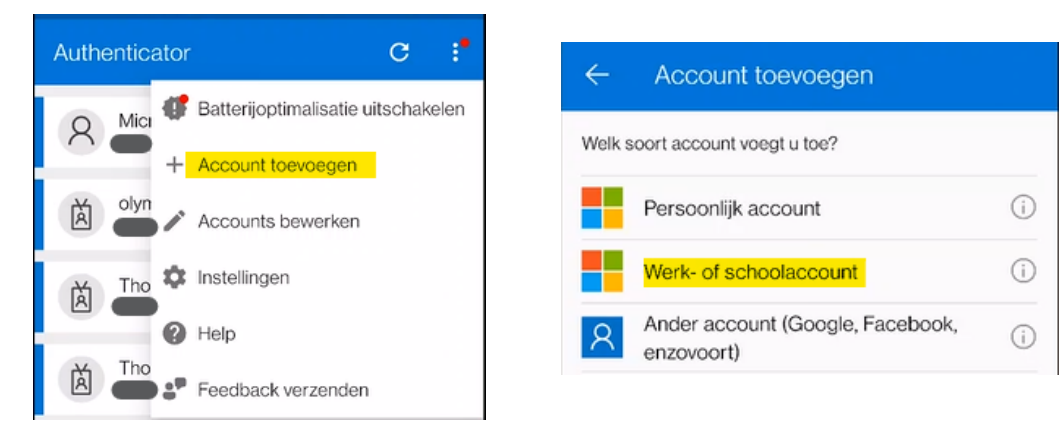

Kies vervolgens de optie 'Een QR code scannen'"

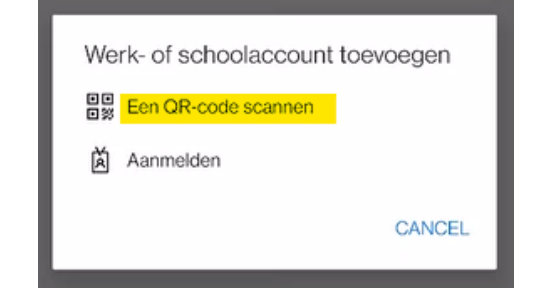

In je browser: Vervolg de wizard om je account toe te voegen aan de Authenticator App, tot de QR code verschijnt.

|   | Microsoft                         | Authenticator                                                       |                 |                         |          |              |            | ×       |   |
|---|-----------------------------------|---------------------------------------------------------------------|-----------------|-------------------------|----------|--------------|------------|---------|---|
|   | -                                 | Uw account instel<br>Sta meldingen toe als hierc<br>Werk of school. | len<br>om word  | lt gevraagd. Voeg vervo | olgens e | en account t | oe en kies | 5       |   |
|   |                                   |                                                                     |                 |                         |          | Vorige       | Volgen     | de      |   |
| N | licrosoft Au                      | thenticator                                                         |                 |                         |          |              |            |         | X |
|   | De QR-co                          | de scannen                                                          |                 |                         |          |              |            |         |   |
|   | Gebruik de Mic<br>Authenticator-a | rosoft Authenticator-app<br>app verbonden met uw ac                 | om de<br>count. | QR-code te scannen.     | Hierd    | oor wordt d  | le Micros  | oft     |   |
|   | Nadat u de QR                     | -code hebt gescand, kiest                                           | u Volge         | ende.                   |          |              |            |         |   |
|   |                                   |                                                                     |                 |                         |          |              |            |         |   |
|   | Kan de afbe                       | elding niet worden gesca                                            | ind?            | ]                       |          |              |            |         |   |
|   |                                   |                                                                     |                 |                         |          | Vorige       | Vo         | olgende |   |

**Op je telefoon**: scan de QR code, en **controleer of het account toegevoegd werd** aan de app.

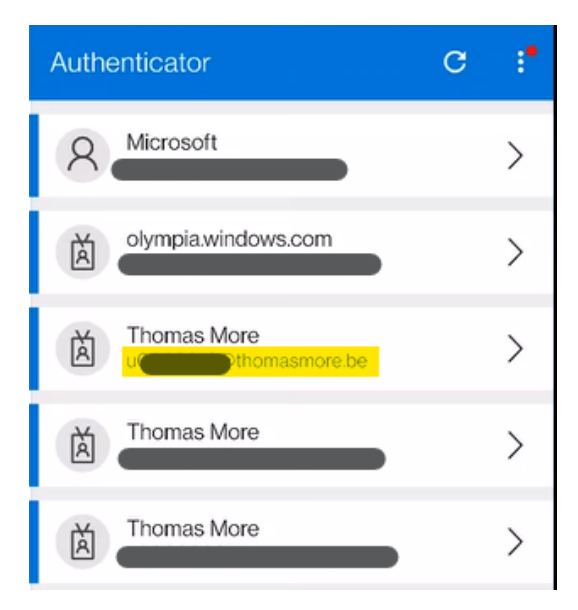

In je browser: Vervolg de wizard, en bevestig via je telefoon dat je wenst aan te melden

|                  | Aanmelding goedkeuren?        |          |
|------------------|-------------------------------|----------|
|                  | Thomas More<br>@thomasmore.be |          |
|                  | WEIGEREN GOEDKEUREN           |          |
| Microsoft Auther | nticator                      | ×        |
| Me               | lding goedgekeurd             |          |
|                  | Vorige                        | Volgende |

Sluit de wizard en controleer of de App zichtbaar is bij je aanmeldingsmethodes.

| MORE                   | Mijn aanmeldingen                                                                                                | ?    | R |
|------------------------|----------------------------------------------------------------------------------------------------|------|---|
| A Overzicht            | Beveiligingsgegevens                                                                                             |      |   |
| ℅ Beveiligingsgegevens | Dit zijn de methoden die u gebruikt om u bij uw account aan te melden of om uw wachtwoord opnieuw in te stellen. |      |   |
| Organisaties           | Standaardaanmeldmethode: Microsoft Authenticator - Melding Wijzigen                                              |      |   |
| 🖵 Apparaten            | + Methode toevoegen                                                                                              |      |   |
| 0                      | Microsoft Authenticator     IN2023     Verwijde                                                                  | eren |   |

Op een gelijkaardige manier kan je een telefoonnummer instellen om een code via SMS te ontvangen. De stappen staan hieronder kort weergegeven.

| sevenigingsgegevens                                                                                                    |                                                                                                    |  |  |  |  |
|----------------------------------------------------------------------------------------------------|----------------------------------------------------------------------------------------------------|--|--|--|--|
| t zijn de methoden die u gebruikt om u bij uw account a<br><b>tandaardaanmeldmethode:</b> Microsoft Authenticator -<br>v                                                                  | Een methode toevoegen × Welke methode wilt u toevoegen?                                                                                |  |  |  |  |
| Methode toevoegen                                                                                                    | Een methode kiezen $\checkmark$                                                                                                    |  |  |  |  |
| Microsoft Authenticator IN2023                                                                                                    | Authenticator-app                                                                                                    |  |  |  |  |
|                                                                                                    | Telefoon (werk)                                                                                                    |  |  |  |  |
| Telefoon ×<br>U kunt bewijzen wie u bent door een oproep naar uw telefoon te<br>beantwoorden of een sms-bericht met een code naar uw telefoon te<br>verzenden.                            | Telefoon       ×         Er is zojuist een zescijferige code verzonden naar +32 049       ×         Voer de code hieronder in.       × |  |  |  |  |
| Welk telefoonnummer wilt u gebruiken?          België (+32)       049i         Stuur me een code via sms       049i                                                                       | Code invoeren Code opnieuw verzenden Vorige Volgende                                                                                   |  |  |  |  |
| Mogelijk zijn er tarieven voor berichten en data van toepassing. Als u<br>Volgende kiest, gaat u akkoord met het Servicevoorwaarden en<br>Privacy- en cookiebeleid.<br>Annuleren Volgende | Gebruik de verificatiecode 086176<br>voor verificatie van Thomas More.                                                                 |  |  |  |  |
| Telefoon<br>Sms is geverifieerd. Uw telefo                                                                                                    | on is geregistreerd.<br>Gereed                                                                                                    |  |  |  |  |
| Beveiligingsgegevens<br>Dit zijn de methoden die u gebruikt om u bij uw account aan te<br>Standaardaanmeldmethode: Microsoft Authenticator - Mek                                          | e melden of om uw wachtwoord opnieuw in te stellen.<br>ding Wijzigen                                                                   |  |  |  |  |
| + Methode toevoegen                                                                                                    |                                                                                                    |  |  |  |  |
|                                                                                                    |                                                                                                    |  |  |  |  |
| Telefoon +32 049                                                                                                    | Wijzigen Verwijderen                                                                                                    |  |  |  |  |